# ThinkPad

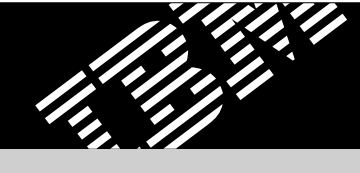

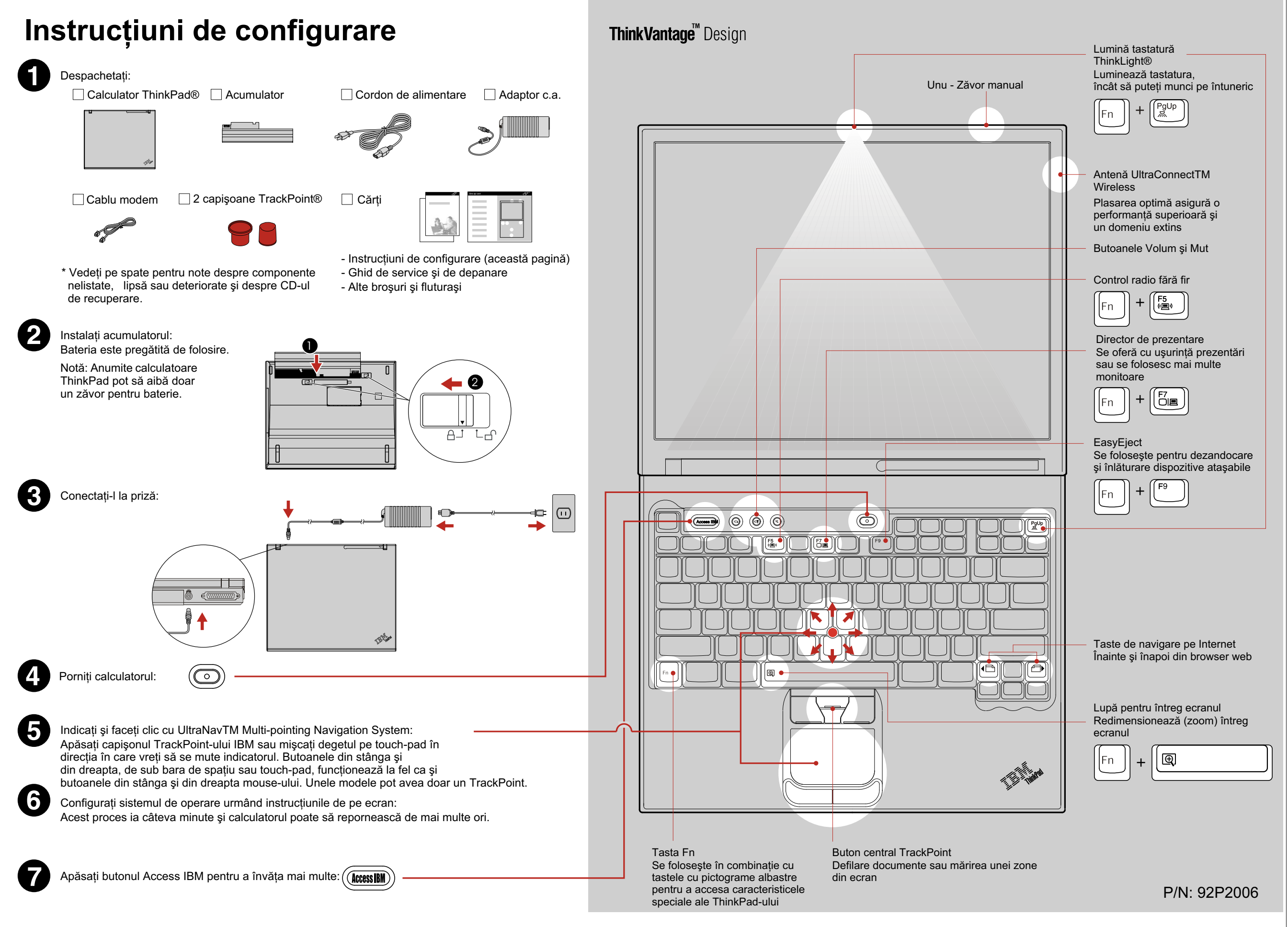

### Instalarea memoriei opționale

Puteți crește cantitatea de memorie a calculatorului.

Notă: Folosiți numai tipuri de memorie suportate de calculatorul dumneavoastră. Dacă ați instalat incorect memoria opțională sau ați instalat o memorie nesuportată, veți auzi un bip de avertizare când veți încerca să porniți calculatorul. Pentru a înlătura memoria standard, la care aveți acces prin înlăturarea tastaturii, vedeți procedura descrisă în Access IBM.

Instalați SO-DIMM-ul opțional:

- Atingeți orice obiect metalic pentru a reduce posibila electricitate statică din corpul dumneavoastră care ar putea defecta SO-DIMM-ul. Evitați să atingeți marginea cu contactele SO-DIMM-ului.
- 8 Potriviți decuparea de pe marginea cu contacte a SO-DIMM-ului cu cheia conectorului. Introduceți, apăsând ferm SO-DIMM-ul în conector la un unghi de 20 de grade 1 şi apoi rotiți-l în jos până se fixează în poziția 2

- 2 Opriți calculatorul.
- 3 Deconectați de la calculator adaptorul a.c. și toate cablurile.
- 4 Închideți ecranul calculatorului și întoarceți calculatorul.
- 5 Scoateți bateria.
- 6 Slăbiți șuruburile cu care este fixat capacul slotului **ş**ipoi scoateți capacul.

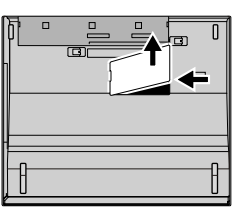

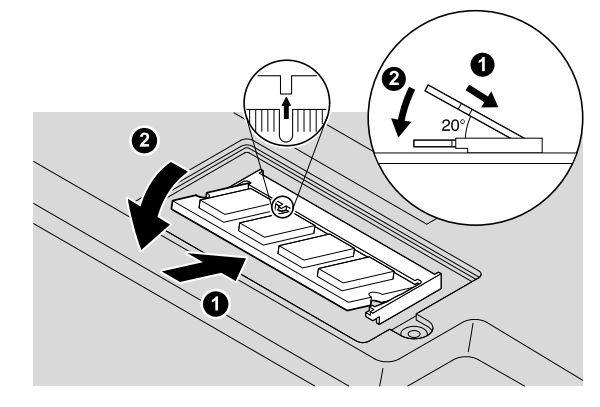

- 9 Puneți la loc capacul slotului de memorie. Atenție: Nu folosiți niciodată calculatorul cu capacul de la memorie deschis.
- 10 Reașezați bateria și reconectați adaptorul c.a. și cablurile.
- 7 Dacă un SO-DIMM este deja instalat, înlăturați-l ața cum se arată. Păstrați SO-DIMM-ul pentru o refolosire viitoare.

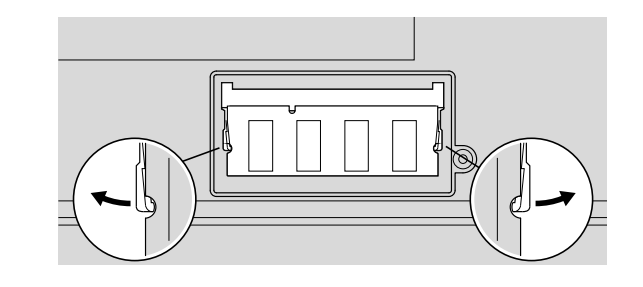

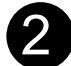

Verificați instalarea corespunzătoare a SO-DIMM-ului opțional:

- 1 Porniți calculatorul.
- 2 Apăsați butonul Access IBM când sunteți invitat în timpul pornirii.
- 3 Faceți dublu-clic pe pictograma "Start setup utility" pentru a deschide IBM BIOS Setup Utility.
- 4 Verificați că articolul "Installed memory" prezintă cantitatea totală de memorie instalată în calculator. De exemplu, în cazul în care calculatorul are 256 MB de memorie standard şi ați instalat în el un SO-DIMM suplimentar de 512 MB, cantitatea arătată în "Installed memory" va fi 768 MB.

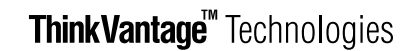

Puteți obține informații despre ThinkVantage Technologies în orice moment, apăsând butonul albastru Access IBM de pe tastatură.

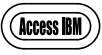

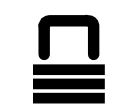

#### Securitate

Unele calculatoare ThinkPad au încorporat un cip de securitate. Pentru a afla despre descărcarea software-ului și activarea cipului, introduceți "security chip" în câmpul de căutare Access IBM.

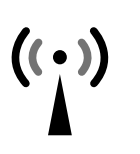

#### **Access Connections**

Unele calculatoare ThinkPad sunt echipate cu un adaptor LAN fără fir. Pentru a afla mai multe despre configurarea adaptoarelor LAN fără fir și a altor adaptoare de comunicații, introduceți "Access Connections" în câmpul de căutare cuvinte cheie din Access IBM.

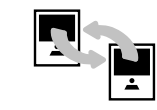

## Migration

Puteți muta datele de pe calculatorul vechi pe acest ThinkPad. Introduceți "migration" în câmpul de căutare cuvinte cheie din Access IBM pentru a afla mai multe despre descărcarea de software gratis pentru migrarea datelor.

#### IBM Help and Support

Pentru a aflamai multe despre ajutorul și suportul de la IBM, alegeți categoria Get Help & Support din Access IBM.

\* Note de despachetare suplimentare: 1) Unele modele pot conține elemente care nu sunt listate. 2) Dacă lipseşte o componentă sau este deteriorată, vă rugăm contactați pe cei de la care ați cumpărat. 3) Calculatorul are caracteristica IBM Disk-to-Disk Recovery. Tot ce este necesar pentru recuperarea fişierelor şi aplicațiilor pre-instalate din fabrică se află pe discul calculatorului, eliminând necesitatea unui CD de recuperare. Pentru mai multe informații, vedeți "Recuperarea software-ului preinstalat" din Ghidul de service şi depanare.

Numele dumneavoastră: Numele companiei:

Număr model:

Număr de serie:

Service companie sau reseller:

Site de service IBM:

Număr de service IBM:

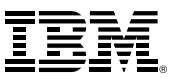

(C) Copyright IBM Corporation 2003

Urmätorii termeni sunt märci înregistrate ale IBM Corporation în Statele Unite, în alte țări sau ambele: IBM, ThinkPad, TrackPoint, ThinkLight, ThinkVantage, UltraNav și UltraConnect